## Webページの印刷設定の方法

Internet Explorer などをご使用の場合は、Webページがうまく 印刷できないことがありますので、下記の手順をお試しください。

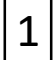

**1** Webページ上で右クリックして、「印刷プレビュー」をクリックする。

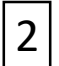

歯車マーク(ページ設定)をクリックし、「背景の色とイメージを 2 岡卑マーン (ハンマロス) こう クリックする。

| 意 印刷プレビュークリック                                                                                                    |                                                                            |                               |             |
|----------------------------------------------------------------------------------------------------|----------------------------------------------------------------------------|-------------------------------|-------------|
| 🖶 🚺 🕰 💽 🖽 🛄 1×-ジ表示 🗸                                                                                                    | 幅小して全体を印刷する ▼                                                              |                               |             |
| ページ設定 (Alt+U)                                                                                                    | *!*                                                                        |                               | * *         |
| パージ設定                                                                                                    | (表示)<br>(注:<br>(注:<br>(注:<br>(注:<br>(注:<br>(注:<br>(注:<br>(注:<br>(注:<br>(注: | 1中電オートリース 名古屋のカーリースサービス       | Page 1 of 3 |
| <ul> <li>用紙オグション</li> <li>用紙サイズ(2):</li> <li>▲4 ~</li> <li>● 版(0) ○ 債(A)</li> <li>ご 背景の色とイメージを印刷する(C)</li> <li>時小して全体を表示できるようにする(S)</li> </ul> | 余白 (ミリ)<br>左(以: 19.05<br>右(R: 19.05<br>上(T: 19.05<br>下(B): 19.05           | 安心と快適の両輪で<br>さぁ、次の時代へ。        |             |
| チェックを入れる                                                                                                    | 799-(6)-                                                                   |                               |             |
| 91HL                                                                                                    | URL                                                                        | カーリース・メンテナンス・レンタカー            |             |
| - <u>-</u>                                                                                                    | ·                                                                          | 法人のお客さま ~                     |             |
| 1394                                                                                                    | 日付 (領い形式)                                                                  | -ビス<br>1 法人のお客さまTOP の 2 カーリーフ | マサービス       |
| 7±25の空車(N)                                                                                                    |                                                                            | 1-ビス 点検・整備・事故修理               | 22          |
|                                                                                                    | OK or 4+>th                                                                |                               |             |
|                                                                                                    | +                                                                          |                               |             |
| ang-the satura as gradionase? 2019-12/08                                                                                                    |                                                                            |                               |             |
| R-346 1 /s 🔣 🔶 🕅                                                                                                    |                                                                            |                               |             |